## Northwestern | myHR

| Procedure for Navigating to Query Manager                                                                                                    |         |  |  |  |
|----------------------------------------------------------------------------------------------------|---------|--|--|--|
| 1. Open the Log In page for the myHR Reporting Database:<br>https://myhrreports.northwestern.edu/                                                                                                    |         |  |  |  |
| The Log In page should be the familiar purple <b>Northwestern Online Passport</b> page.<br>Log in with your NetID and password.                                                                                                    |         |  |  |  |
| Northwestern<br>ONLINE PASSPORT                                                                                                    |         |  |  |  |
|                                                                                                    |         |  |  |  |
| NetID                                                                                                    |         |  |  |  |
| Remember my username                                                                                                    |         |  |  |  |
| LOG IN                                                                                                    |         |  |  |  |
| Help with login problems<br>Status of Northwestern IT Services                                                                                                    |         |  |  |  |
| <ul> <li>If you see an Oracle PeopleSoft page, then there is an error.</li> <li>a. Check the other tabs in your browser window.</li> <li>b. If there is a browser tab open for production (regular) myHR (URL starting with myhr.northwestern.edu), then the browser is creating a conflict between the two databases.</li> <li>c. You can open a new Incognito / Private window in your browser.</li> <li>d. Or you can use a different browser software. For example, if you typically use Chrome for production myHR, then use Edge for the myHR Reporting Database.</li> <li>e. Closing the production myHR browser tab is generally not sufficient to resolve this error.</li> </ul> |         |  |  |  |
| ORACLE PeopleSoft                                                                                                    |         |  |  |  |
| UnAuthorized Token has been detected by the System. Please signon with your User ID and Password.                                                                                                    |         |  |  |  |
| Password                                                                                                    |         |  |  |  |
| Select a Language                                                                                                    |         |  |  |  |
| Sign In                                                                                                    | Sign In |  |  |  |
| L Enable Screen Reader Mode                                                                                                    |         |  |  |  |

< 1 of 4 >

:

| 3. | Complete the Multi Factor Authentication step.                                                                                                    |  |  |
|----|----------------------------------------------------------------------------------------------------|--|--|
| 4. | • After you land on the Home page, check the URL of the website and make sure it shows                                                                                                    |  |  |
|    | <ul> <li>a. If it shows <u>https://myhr.northwestern.edu/</u>, then you are in production.</li> <li>a. Close the browser (all tabs).</li> <li>b. Or open an Incognito / Private window.</li> <li>c. Or use a different browser software (for example, if you typically use Chrome for production myHR, then use Edge for the myHR Reporting Database).</li> </ul> |  |  |
| 5. | Click the <b>NavBar</b> menu item on the top right corner of the page (icon looks like a compass).                                                                                                    |  |  |

6. In the NavBar vertical tool bar, click Menu (icon looks like three horizontal bars).

|    | NavBar 💮              |                                                                                      |
|----|-----------------------|--------------------------------------------------------------------------------------|
|    | C<br>Recently Visited |                                                                                      |
|    | Favorites             |                                                                                      |
|    | Menu                  |                                                                                      |
| 7. | In the menu li        | st that opens on the right, click <b>Reporting Tools</b> (options are alphabetized). |
| 8. | Click <b>Query</b> .  |                                                                                      |

9. Click Query Manager.

| ∠ Employee Self Service                                                                                                    | uery Manager                                                                                                    |
|----------------------------------------------------------------------------------------------------|----------------------------------------------------------------------------------------------------|
|                                                                                                    | New Window   Help                                                                                                    |
| Query Manager                                                                                                    |                                                                                                    |
| Enter any information you have and click Search. Leave fields<br>Find an Existing Query   Create New Query                                                                                                    | blank for a list of all values.                                                                                                    |
| *Search By Query Name V beg                                                                                                    | gins with                                                                                                    |
| Search Advanced Search                                                                                                    |                                                                                                    |
| d Public queries were built by HR st                                                                                                    | taff: do not modify these queries                                                                                                    |
| d. Public queries were built by HR st Query Manager Enter any information you have and click Search. Leave fields blank                                                                                                    | taff; do not modify these queries.                                                                                                    |
| d. Public queries were built by HR st Query Manager Enter any information you have and click Search. Leave fields blank Find an Existing Query   Create New Query                                                                                                    | taff; do not modify these queries.                                                                                                    |
| <ul> <li>d. Public queries were built by HR st</li> <li>Query Manager</li> <li>Enter any information you have and click Search. Leave fields blank<br/>Find an Existing Query   Create New Query</li> <li>*Search By Query Name v begins v</li> </ul>                                                                                                    | taff; do not modify these queries.                                                                                                    |
| <ul> <li>d. Public queries were built by HR st</li> <li>Query Manager</li> <li>Enter any information you have and click Search. Leave fields blank<br/>Find an Existing Query   Create New Query</li> <li>*Search By Query Name          begins v</li> <li>Search Advanced Search</li> </ul>                                                                            | taff; do not modify these queries.                                                                                                    |
| d. Public queries were built by HR st Query Manager Enter any information you have and click Search. Leave fields blank Find an Existing Query I Create New Query *Search By Query Name → begins v Search Advanced Search Search Results                                                                                                    | taff; do not modify these queries.                                                                                                    |
| <ul> <li>d. Public queries were built by HR st</li> <li>Query Manager</li> <li>Enter any information you have and click Search. Leave fields blank<br/>Find an Existing Query   Create New Query</li> <li>*Search By Query Name          begins v</li> <li>Search Advanced Search</li> <li>Search Results</li> </ul>                                                    | taff; do not modify these queries.                                                                                                    |
| d. Public queries were built by HR st Query Manager Enter any information you have and click Search. Leave fields blank Find an Existing Query   Create New Query *Search By Query Name v begins v Search Advanced Search Search Results *                                                                                                    | taff; do not modify these queries.                                                                                                    |
| d. Public queries were built by HR st Query Manager Enter any information you have and click Search. Leave fields blank Find an Existing Query I Create New Query *Search By Query Name v begins v Search Advanced Search Search Results * Check All Uncheck All                                                                                                    | taff; do not modify these queries.                                                                                                    |
| d. Public queries were built by HR st Query Manager Enter any information you have and click Search. Leave fields blank Find an Existing Query I Create New Query *Search By Query Name v begins v Search Advanced Search Search Results * Check All Uncheck All Query                                                                                                  | taff; do not modify these queries.   k for a list of all values. with PUB_ALL_ACTIVE_TEMPS *Folder View - All Folders  *Action Choose  Go Personalize   Find   Vie |
| d. Public queries were built by HR st          Query Manager         Enter any information you have and click Search. Leave fields blank         Find an Existing Query   Create New Query         *Search By Query Name         Search         Advanced Search         Search Results         *         Check All         Uncheck All         Query Name         Descr | taff; do not modify these queries.                                                                                                    |

| 12 - | Fo start a now quory:                                                                                                    |  |  |  |  |
|------|----------------------------------------------------------------------------------------------------|--|--|--|--|
| 12.  | a On the Query Manager page click <b>Create New Query</b>                                                                             |  |  |  |  |
|      | a. On the Query Manager page, the <b>create New Query</b> .                                                                           |  |  |  |  |
|      | b. Search for the name of the table you want to use (for example, NW_EMPLOTEES).                                                      |  |  |  |  |
|      | c. Click Add Record.                                                                                                    |  |  |  |  |
|      | d. There may be a pop-up message about effective date criterion. If you used the NW_ENPLOYEES                                         |  |  |  |  |
|      | table, click OK. If you are using another table, consult the Effective Dates job aid.                                                 |  |  |  |  |
|      | e. Check the checkboxes next to the data points you want to add to your query (for example,                                           |  |  |  |  |
|      | emplid, empl_rcd, name).                                                                                                    |  |  |  |  |
|      | t. Scroll down to the bottom of the page and click <b>Save As</b> . The query name should start with yo                               |  |  |  |  |
|      | initials and the <b>Owner</b> should be <b>Private</b> . Click <b>OK</b> to finish saving and return to the Query                     |  |  |  |  |
|      | Manager page.                                                                                                    |  |  |  |  |
|      | g. On the Query Manager page, click the <b>Run</b> tab on the top right.                                                              |  |  |  |  |
|      | h. After the data displays on the page, click <b>Download to Excel</b> to export the data.                                            |  |  |  |  |
|      |                                                                                                    |  |  |  |  |
|      | K Employee Self Service Query Manager                                                                                                 |  |  |  |  |
|      |                                                                                                    |  |  |  |  |
|      | New Window   Help   Personal                                                                                                    |  |  |  |  |
|      | Query Manager                                                                                                    |  |  |  |  |
|      | Enter any information you have and click Search Leave fields blank for a list of all values.                                          |  |  |  |  |
|      | Find an Existing Query Create New Query                                                                                               |  |  |  |  |
|      | *Search By Query Name v begins with                                                                                                   |  |  |  |  |
|      |                                                                                                    |  |  |  |  |
|      | Search Advanced Search                                                                                                    |  |  |  |  |
|      |                                                                                                    |  |  |  |  |
|      |                                                                                                    |  |  |  |  |
|      | Query Manager                                                                                                    |  |  |  |  |
|      |                                                                                                    |  |  |  |  |
|      | Records Query Expressions Prompts Fields Criteria Having Dependency Transformations View SQL Run                                      |  |  |  |  |
|      | Quary Name, New Upgeved Quary Description                                                                                             |  |  |  |  |
|      |                                                                                                    |  |  |  |  |
|      | Search By Record Name V begins with INV_EWIFLOTEES                                                                                    |  |  |  |  |
|      | Advanced Search                                                                                                    |  |  |  |  |
|      | Search Results                                                                                                    |  |  |  |  |
|      | Record Personalize   Find   View All   🔄   🔢 First 🕢 1 of 1 🕟 Last                                                                    |  |  |  |  |
|      | Recname         Add Record         Show Fields           NW EMPLOYEES - Custom EMPLOYEES Table         Add Record         Show Fields |  |  |  |  |
|      | Save Save As New Query Preferences Properties                                                                                         |  |  |  |  |
|      | Dublish as Fand — Dublish as Divel Orid — New Union                                                                                   |  |  |  |  |
|      | Prublish as Feed Publish as Pivot Grid New Union                                                                                      |  |  |  |  |
|      | Return To Search                                                                                                    |  |  |  |  |
|      |                                                                                                    |  |  |  |  |
|      |                                                                                                    |  |  |  |  |

| accords Query Expressions Prompts Fields Crit                                                                                                    | teria Having Dependency Transformations View SQL Run                                                                                                    |
|----------------------------------------------------------------------------------------------------|----------------------------------------------------------------------------------------------------|
| Query Name New Unsaved Query                                                                                                    | Description                                                                                                    |
| Click folder next to record to show fields. Check fields to add to que                                                                                                    | ery. Uncheck fields to remove from query. Add                                                                                                    |
| additional records by clicking the records tab. When finished click t                                                                                                    | he fields tab.                                                                                                    |
| Chosen Records                                                                                                    |                                                                                                    |
| Alias Record                                                                                                    |                                                                                                    |
|                                                                                                    | Hierarchy Join                                                                                                    |
| Fields                                                                                                    | Find   View 100 First 🕢 1-50 of 178 🕟 Last                                                                                                    |
| EMPLID - Empl ID                                                                                                    | 9                                                                                                    |
| EMPL_RCD - Empl Record                                                                                                    | 9                                                                                                    |
| EFFDT - Effective Date                                                                                                    | 94                                                                                                    |
| EFFSEQ - Effective Sequence     NAME - Name                                                                                                    | &<br>X                                                                                                    |
| PAYGROUP - Pay Group                                                                                                    | Join PAYGROUP_TBL - Paygroups                                                                                                    |
| 1                                                                                                    |                                                                                                    |
| Juon Managar                                                                                                    |                                                                                                    |
| (uery manager                                                                                                    |                                                                                                    |
|                                                                                                    |                                                                                                    |
| iter a name to save this query as:                                                                                                    |                                                                                                    |
| *Query ABC_EMPLOYEE_LIST                                                                                                    |                                                                                                    |
| Description List of employees                                                                                                    |                                                                                                    |
| Folder                                                                                                    |                                                                                                    |
|                                                                                                    |                                                                                                    |
| *Owner Private                                                                                                    |                                                                                                    |
|                                                                                                    |                                                                                                    |
| Query Definition                                                                                                    |                                                                                                    |
|                                                                                                    |                                                                                                    |
|                                                                                                    |                                                                                                    |
| OK Cancel                                                                                                    |                                                                                                    |
|                                                                                                    |                                                                                                    |
|                                                                                                    |                                                                                                    |
|                                                                                                    |                                                                                                    |
| Query Manager                                                                                                    |                                                                                                    |
| Query Manager                                                                                                    |                                                                                                    |
| Query Manager<br>Records Query Expressions Prompts Fields Cr                                                                                                    | iteria Having Dependency Transformations View SQL Run                                                                                                    |
| Records Query Expressions Prompts Fields Cr<br>Query Name ABC EMPLOYEE LIST                                                                                                    | iteria Having Dependency Transformations View SQL Run<br>Description List of employees                                                                                                    |
| Query Manager           Records         Query         Expressions         Prompts         Fields         Critical Critical Content of the state of the state o | iteria Having Dependency Transformations View SQL Run<br>Description List of employees SFeed<br>ery. Uncheck fields to remove from query. Add                                                                                                    |
| Query Manager           Records         Query         Expressions         Prompts         Fields         Cr.           Query Name         ABC_EMPLOYEE_LIST         Click folder next to record to show fields. Check fields to add to qu additional records by clicking the records tab. When finished click to add to que additional records by clicking the records tab.         When finished click to add to que additional records by clicking the records tab.                                                                                                    | iteria Having Dependency Transformations View SQL Run<br>Description List of employees SFeed<br>ery. Uncheck fields to remove from query. Add                                                                                                    |
| Query Manager           Records         Query         Expressions         Prompts         Fields         Cr           Query Name         ABC_EMPLOYEE_LIST         Click folder next to record to show fields. Check fields to add to qu additional records by clicking the records tab. When finished click to Chosen Records         Chosen Records                                                                                                    | iteria Having Dependency Transformations View SQL Run<br>Description List of employees SFeed<br>ery. Uncheck fields to remove from query. Add 200                                                                                                    |
| Query Manager           Records         Query         Expressions         Prompts         Fields         Cr           Query Name         ABC_EMPLOYEE_LIST         Click folder next to record to show fields. Check fields to add to qu         additional records by clicking the records tab. When finished click to           Chosen Records         Alias         Record                                                                                                    | iteria Having Dependency Transformations View SQL Run<br>Description List of employees S Feed<br>ery. Uncheck fields to remove from query. Add                                                                                                    |
| Query Manager         Records       Query       Expressions       Prompts       Fields       Cr         Query Name       ABC_EMPLOYEE_LIST         Click folder next to record to show fields. Check fields to add to qu         additional records by clicking the records tab. When finished click to         Chosen Records         Alias       Record         Image: A NW_EMPLOYEES - Custom EMPLOYEES Table                                                                                                    | iteria Having Dependency Transformations View SQL Run<br>Description List of employees See ery. Uncheck fields to remove from query. Add See<br>the fields tab.                                                                                                    |
| Query Manager         Records       Query       Expressions       Prompts       Fields       Cr         Query Name       ABC_EMPLOYEE_LIST         Click folder next to record to show fields. Check fields to add to qu         additional records by clicking the records tab. When finished click to         Chosen Records         Alias       Record         Check All       Uncheck All                                                                                                    | Iteria Having Dependency Transformations View SQL Run<br>Description List of employees S Feed<br>ery. Uncheck fields to remove from query. Add 20<br>the fields tab.<br>Hierarchy Join ■                                                                                                    |
| Query Manager         Records       Query       Expressions       Prompts       Fields       Cr         Query Name       ABC_EMPLOYEE_LIST         Click folder next to record to show fields. Check fields to add to qu         additional records by clicking the records tab. When finished click to         Chosen Records         Alias       Record         Check All       Uncheck All         Fields       ENDURE F. URD                                                                                                    | iteria Having Dependency Transformations View SQL Run<br>Description List of employees SFeed<br>ery. Uncheck fields to remove from query. Add<br>the fields tab.<br>Hierarchy Join Important Find View 100 First (1-50 of 178 Last                                                                                                    |
| Query Manager         Records       Query       Expressions       Prompts       Fields       Cr         Query Name       ABC_EMPLOYEE_LIST         Click folder next to record to show fields. Check fields to add to qu         additional records by clicking the records tab. When finished click to         Chosen Records         Alias       Record         ©       A NW_EMPLOYEES - Custom EMPLOYEES Table         Check All       Uncheck All         Fields       ©         EMPLID - Empl ID       ©         EMPL RCD - Empl ID       ©                                                                                                    | iteria Having Dependency Transformations View SQL Run<br>Description List of employees Feed<br>ery. Uncheck fields to remove from query. Add<br>the fields tab.<br>Hierarchy Join First I 1-50 of 178 Last<br>Second                                                                                                    |
| Query Manager         Records       Query       Expressions       Prompts       Fields       Cr         Query Name       ABC_EMPLOYEE_LIST         Click folder next to record to show fields. Check fields to add to qu         additional records by clicking the records tab. When finished click I         Chosen Records         Alias       Record         Check All       Uncheck All         Fields       Check All         Vertex All       Uncheck All         Fields       EMPLID - Empl ID         Check Date       EMPL_RCD - Empl Record                                                                                                    | iteria Having Dependency Transformations View SQL Run<br>Description List of employees Feed<br>the fields to remove from query. Add<br>the fields tab.<br>Hierarchy Join First 1-50 of 178 Last<br>Run<br>Find View 100 First 1-50 of 178 Last<br>Run<br>Run<br>Find View 100 First 1-50 of 178 Cast<br>Run<br>Run<br>Find View 100 First 1-50 of 178 Cast<br>Run<br>Run<br>Run<br>Run<br>Find View 100 First 1-50 of 178 Cast<br>Run<br>Run<br>Run<br>Find View 100 First 1-50 of 178 Cast<br>Run<br>Run<br>Find View 100 First 1-50 of 178 Cast<br>Run<br>Run<br>Find View 100 First 1-50 of 178 Cast<br>Run<br>Run<br>Find View 100 First 1-50 of 178 Cast<br>Run<br>Run<br>Find View 100 First 1-50 of 178 Cast<br>Run<br>Run<br>Find View 100 First 1-50 of 178 Cast<br>Run<br>Run<br>Find View 100 First 1-50 of 178 Cast<br>Run<br>Run<br>Find View 100 First 1-50 of 178 Cast<br>Run<br>Run<br>Find View 100 First 1-50 of 178 Cast<br>Run<br>Run<br>Find Run<br>Run<br>Run<br>Run<br>Run<br>Run<br>Run<br>Run |
| Query Manager         Records       Query       Expressions       Prompts       Fields       Cr         Query Name       ABC_EMPLOYEE_LIST         Click folder next to record to show fields. Check fields to add to qu         additional records by clicking the records tab. When finished click to         Chosen Records         Alias       Record         ©       A NW_EMPLOYEES - Custom EMPLOYEES Table         Check All       Uncheck All         Fields       ©         ©       EMPLID - Empl ID         ©       EMPL_RCD - Empl Record                                                                                                    | iteria Having Dependency Transformations View SQL Run<br>Description List of employees Feed<br>the fields to remove from query. Add<br>the fields tab.<br>Hierarchy Join =<br>Find View 100 First ④ 1-50 of 178 € Last<br>♀<br>♀<br>♀<br>♀<br>♀<br>♀<br>♀<br>♀                                                                                                    |
| Query Manager         Records       Query       Expressions       Prompts       Fields       Cr         Query Name       ABC_EMPLOYEE_LIST         Click folder next to record to show fields. Check fields to add to qu         additional records by clicking the records tab. When finished click in         Chosen Records         Alias       Record         ©       A NW_EMPLOYEES - Custom EMPLOYEES Table         Check All       Uncheck All         Fields       ©       EMPLID - Empl ID         Q       EMPL_RCD - Empl Record       EFFSEQ - Effective Date         EFFSEQ - Effective Sequence       NAME - Name         D       DMME - Name       Dem Course                                                                                                    | iteria Having Dependency Transformations View SQL Run<br>Description List of employees Feed<br>ery. Uncheck fields to remove from query. Add<br>the fields tab.<br>Hierarchy Join First 1-50 of 178 Last<br>?<br>?<br>?<br>?<br>?<br>?<br>?<br>?<br>?<br>?<br>?<br>?                                                                                                    |

The below table contains some of the more commonly used public queries that can be accessed and run in the Reporting database. Any public query can be modified for your own use by first saving a copy for yourself. For a list of all available public queries, search for "PUB" in Query Manager.

| Query Name                  | Description                                                                                                    | Tables                        | Fields                                                                                                    |
|-----------------------------|----------------------------------------------------------------------------------------------------|-------------------------------|----------------------------------------------------------------------------------------------------|
| PUB_GL_DATA                 | Provides salary information<br>with journal entries for the<br>general ledger for specified<br>chartstring for specified<br>Fiscal Year.                                   | NW_GL_TABLE,<br>PERSON_NAME   | Name, EmplID, Empl Record Number, Pay Group,<br>Assigned GL Number, Department, Job Code,<br>Position Number, Fund, FN Department, Project,<br>Activity, Program, Chartfield1, Account, Earnings<br>Begin Date, Earnings End Date, Paycheck Issue Date,<br>Fiscal Year, Fiscal Quarter, Journal From Date,<br>Journal Thru Date, General Ledger Amount, General<br>Ledger Transaction Type, General Ledger Type Code                                                                           |
| PUB_GL_DATA_EMPLID          | Provides salary information<br>with journal entries for the<br>general ledger for specified<br>employee ID for specified<br>Fiscal Year.                                   | NW_GL_TABLE,<br>PERSON_NAME   | Name, EmplID, Empl Record Number, Pay Group,<br>Assigned GL Number, Department, Job Code,<br>Position Number, Fund, FN Department, Project,<br>Activity, Program, Chartfield1, Account, Earnings<br>Begin Date, Earnings End Date, Paycheck Issue Date,<br>Fiscal Year, Fiscal Quarter, Journal From Date,<br>Journal Thru Date, General Ledger Amount, General<br>Ledger Transaction Type, General Ledger Type Code                                                                           |
| PUB_GL_DATA_DEPT            | Provides salary information<br>with journal entries for the<br>general ledger specified<br>department ID range for<br>specified Fiscal Year.                               | NW_GL_TABLE,<br>PERSONAL_DATA | Name, EmplID, Empl Record Number, Job Code,<br>Position Number, Position Type, Position Category,<br>Department, Pay Group, Fiscal Year, Fiscal Quarter,<br>Earnings Begin Date, Earnings End Date, Paycheck<br>Issue Date, Assigned GL Number, General Ledger<br>Type Code, General Ledger Transaction Type, Fund,<br>FN Department, Project, Activity, Chartfield1,<br>Account, General Ledger Amount, General Ledger<br>Hours, Journal From Date, Journal Thru Date,<br>Journal Description |
| PUB_APPT_END_DATES          | Lists all employees in a<br>department and the date<br>their appointment will end.<br>Only includes employees<br>who have appointment end<br>dates today or in the future. | NW_EMPLOYEES                  | EmplID, Empl Record Number, Name, Department<br>ID, Department Name, Job Title, Appointment End<br>Date                                                                                                    |
| PUB_APPT_END_DATES_EXPIRING | Lists all employees in a<br>department who have an<br>appointment end date in the<br>specified date range.                                                                 | NW_EMPLOYEES                  | EmplID, Name, Department ID, Department Name,<br>Job Title, Position Number, Appointment End Date                                                                                                    |
| PUB_APPROVERS               | Lists all approvers tied to an<br>employee. Excludes adjunct,<br>student, temp and NMG<br>records.                                                                         | NW_EMPLOYEES                  | Includes employee data and Position Number/Name<br>for the Timecard Approver, Staff COI Approver,<br>Performance Evaluation Approver, Training<br>Approver, Expenses Approver                                                                                                    |
| PUB_DEPARTMENT_LIST         | List of all active myHR<br>Departments.                                                                                                    | DEPT_TBL                      | Admin Unit Code, Admin Unit Name, Parent<br>Department ID, Department ID, Department Name,<br>Directory Department Name, Department Class                                                                                                    |
| PUB_EMAILS_AND_NETIDS       | Returns current employees<br>and provides name, email<br>address, and NetID.                                                                                               | NW_EMPLOYEES                  | EmplID, Name, Department ID, Department Name,<br>Email (work email), NetID, Pay Group, Position Type,<br>Position Category                                                                                                    |
| PUB_EMPLOYEES_HOME_ADDRESS  | Returns currently active<br>employee's name, home<br>address, and department.<br>Excludes unpaid positions<br>and special pay<br>appointments.                             | NW_EMPLOYEES                  | EmplID, Name, Employee Type, Department Name,<br>Home Phone, Home address                                                                                                    |

|                            | 1                                                       | r             |                                                      |
|----------------------------|---------------------------------------------------------|---------------|------------------------------------------------------|
| PUB_EMPLOYEES_WORK_ADDRESS | Provides employees' work<br>addresses Faculty and staff | NW_EMPLOYEES, | EmplID, Name, Job Title, Position Type, Department   |
|                            | only excludes temps and                                 | PERSON NAME   | Location Code                                        |
|                            | students.                                               |               |                                                      |
| PUB POSITIONS FUNDING      | Provides listing of currently                           | NW EMPLOYEES. | Emplip, Empl Record Number, Name, Position           |
|                            | active filled positions. These                          | NW POSN DIST  | Number, Job Code, Job title, Fund, FN Department,    |
|                            | results will provide current                            |               | Project, Activity, Program, Chartfield1, Account,    |
|                            | and future funding as well as                           |               | Distribution Start Date, Distribution Stop Date,     |
|                            | the incumbent name.                                     |               | Distribution Percent, Appointment End date, Annual   |
|                            |                                                         |               | Salary                                               |
| PUB_POSITION_FUNDING_EXP   | Provides a listing of all the                           | NW_EMPLOYEES, | EmplID, Empl Record Number, Name, Employee           |
|                            | currently active filled                                 | NW_POSN_DIST, | Status, Position Number, Job Code, Job Title, Job    |
|                            | positions you have access to,                           | POSITION_DATA | Entry Date, Department ID, Department Name, Pay      |
|                            | that will be expiring in the                            |               | Group, Appointment End Date, Benefit Eligible        |
|                            | date range selected. This                               |               | Indicator, Percent Full Time, Fund, FN Department,   |
|                            | report will also provide the                            |               | Project, Activity, Account, Distribution Percent,    |
|                            | current incumbent name.                                 |               | Distribution Start Date, Distribution Stop Date      |
|                            |                                                         |               |                                                      |
| PUB_POSITION_NO_FUNDING    | A listing of currently active                           | NW_EMPLOYEES, | EmpliD, Empl Record Number, Name, Employee           |
|                            | filled positions with no                                | NW_POSN_DIST, | Status, Position Number, Job Code, Job Title, Job    |
|                            | funding. These results have                             | POSITION_DATA | Entry Date, Department ID, Department Name, Pay      |
|                            | the potential to hit the                                |               | Group, Compensation Rate, Appointment End Date,      |
|                            | suspense chartstring if the                             |               | Benefit Eligible Indicator, Percent Full Time        |
|                            | updated                                                 |               |                                                      |
| RUB TEMP FUNDING           | Current funding chartstring                             |               | Emplity Empl Record Number, Name, Employee           |
|                            | information for temporary                               | NW EMPL DIST  | Status Pay Group Job Code Job Title Department       |
|                            | employees                                               |               | ID. Department Name, Timecard Approver ID.           |
|                            |                                                         |               | Timecard Approver Name, Funding Start Date.          |
|                            |                                                         |               | Funding End Date, Funding Percent, Fund. FN          |
|                            |                                                         |               | Department, Project, Activity, Program, Chartfield1, |
|                            |                                                         |               | Account                                              |
| PUB_PTA_APPROVERS          | Provides a listing of FN Dept                           | NW_PTA_TBL,   | FN Dept, Project_ID, NW_PTA_Primary, Name,           |
|                            | and the PTA/Backup                                      | NAMES         | NW_PTA_BACKUP, Name, Last date updated               |
|                            | Approvers.                                              |               |                                                      |